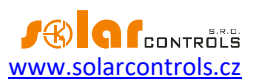

# WIFI ZÁSUVKA PG01 TASMOTA

NÁVOD K POUŽITÍ

Verze dokumentu: 1.1 Datum poslední revize: 1. 5. 2024 Výrobce: ATHOM, <u>https://www.athom.tech/</u>

#### WIFI zásuvka PG01 Tasmota

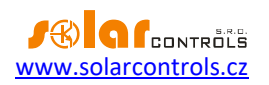

# OBSAH

| Účel použití                               | 3   |
|--------------------------------------------|-----|
| Připojení k WIFI síti                      | 3   |
| Párování s přístroji SOLAR controls s.r.o. | 4   |
| Nastavení pevné IP adresy                  | . 4 |
| Obnova výchozího nastavení zásuvky         | . 4 |
| Řešení potíží                              | 6   |
| Aktualizace firmwaru zásuvky               | . 7 |
| Specifikace                                | . 7 |

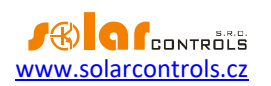

### ÚČEL POUŽITÍ

WIFI zásuvka Athom PG01 slouží ke vzdálenému spínání spotřebičů z přístrojů SOLAR controls s.r.o. pomocí sítě WIFI. Může však sloužit i samostatně pro externí spínání protokoly MQTT, HTTP aj.

WIFI zásuvka je vybavena univerzálním firmwarem Tasmota, který umožňuje přímé spínání výše zmíněnými protokoly bez použití cloudového řešení. V rámci sortimentu SOLAR controls s.r.o. je v některých přístrojích podporován most z protokolu S-CONNECT na HTTP API firmwaru Tasmota.

Pokud potřebujete více informací o zásuvce nebo o firmwaru Tasmota, než je uvedeno v tomto návodu, pak viz <u>https://www.athom.tech/blank-1/tasmota-esp32-c3-eu-plug-v3</u> nebo <u>https://tasmota.github.io/docs/</u>.

#### PŘIPOJENÍ K WIFI SÍTI

Ujistěte se, že v místě instalace zásuvky bude dostatečný příjem WIFI signálu. Zásuvku připojte do sítě WIFI podle krátkého návodu dodaného k zásuvce.

Níže uvádíme podrobnější návod, jelikož některé kroky nejsou z krátkého návodu dostatečně zřejmé.

- 1. Připojte zásuvku k napájecí síti.
- 2. Zásuvka vytvoří přístupový bod tasmota\_xxxx.
- 3. Připojte se k tomuto přístupovému bodu mobilním telefonem nebo počítačem. Pozor důležité: Před připojením k přístupovému bodu zásuvky vypněte na mobilním telefonu či počítači jakékoli další připojení k internetu (tedy např. kabelové připojení ethernet, nebo mobilní data) a ponechte v činnosti pouze připojení k síti WIFI!
- Pokud se neobjeví konfigurační webová stránka zásuvky automaticky, spusťte webový prohlížeč telefonu nebo počítače a zadejte následující webovou stránku: <u>http://192.168.4.1</u>. Jedná se o výchozí IP firmwaru Tasmota. Objeví se tato konfigurační webová stránka zásuvky:

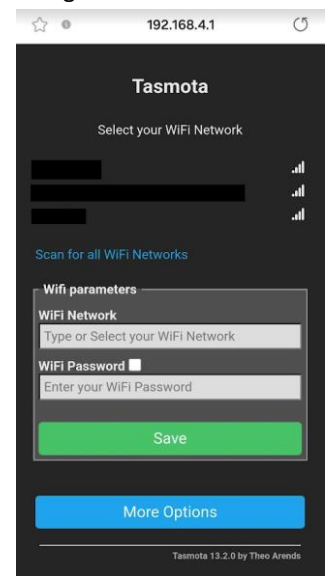

- 5. Vyplňte na této konfigurační stránce přístup k vaší WIFI síti a stiskněte tlačítko Save. Předtím ještě ověřte, zda ve vaší WIFI síti je zapnutý DHCP server (tak aby WIFI zásuvka mohla obdržet platnou IP adresu). Většinou server DHCP bývá zapnutý.
- 6. Firmware Tasmota ověří připojení a přesměruje konfigurační stránku na novou IP adresu ve vaší WIFI síti, kterou zásuvce přidělí DHCP server (např. <u>http://192.168.2.10</u>). V počítači a telefonu se tímto přesměrováním webová stránka ztratí, protože jste dosud připojeni k přístupovému bodu zásuvky a nemáte přístup k vaší WIFI síti.

#### WIFI zásuvka PG01 Tasmota

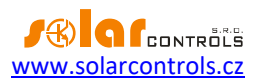

- Odpojte mobilním telefon nebo počítač od přístupového bodu zásuvky a připojte ho zpět k vaší WIFI síti.
- 8. Obnovte v prohlížeči konfigurační stránku zásuvky na nové IP z bodu 6.

### PÁROVÁNÍ S PŘÍSTROJI SOLAR CONTROLS S.R.O.

Pokud máte zásuvku připojenou na dané IP ve vaší WIFI síti a ke stejné síti je připojen i příslušný přístroj (např. WATTrouter Mx), pak:

- 1. Nastavte v daném přístroji režim protokolu S-CONNECT na přístupový bod (AP).
- Pojmenujte zásuvku názvem Tasmota XXX. Pojmenování provedete v kolonce Device Name v záložce Other Parameters (Configuration/Configure Other). Důležité je, aby název začínal slovem Tasmota, další znaky názvu mohou být libovolné.

**Poznámka:** Ve výchozím nastavení firmwaru je zásuvka obvykle pojmenovaná slovem **Tasmota**, takže není potřeba nic měnit.

Je-li vše správně nastaveno, pak by se měla na konfigurační kartě protokolu S-CONNECT u daného produktu zobrazit žádost o párování nové stanice:

- 1. Je-li povoleno automatické párování, pak se žádost zobrazí automaticky, obvykle do 1 minuty.
- 2. Je-li povoleno pouze ruční párování (S-CONNECT 2), pak zadejte IP zásuvky v režimu ručního párování a přístoj by ji měl najít.

Po spárování by měla komunikace se zásuvkou probíhat automaticky, včetně spínání relé a čtení hodnot vestavěného elektroměru. Při sepnutém relé by LED zásuvky měla svítit červeně.

**Důležité:** Pokud nejste experty na firmware Tasmota, neměňte konfiguraci zásuvky, jinak může dojít k nefunkčnosti komunikace s WIFI či přístrojem SOLAR controls s.r.o. nebo dokonce k poškození zásuvky!

**Důležité:** Pokud je zásuvka řízena přístrojem SOLAR controls s.r.o., nespínejte výstupní relé přes jakékoli jiné API zásuvky! Hrozí poškození relé zásuvky!

#### NASTAVENÍ PEVNÉ IP ADRESY

U zásuvky je možné nastavit pevnou IP. To se může hodit, pokud v přístroji SOLAR controls s.r.o. zakážete automatické párování stanic, nebo prostě chcete mít zásuvku na pevné IP. Nastavení pevné IP se ve firmwaru Tasmota provádí pomocí konzole.

V hlavní nabídce stiskněte tlačítko Console a zadejte postupně příkazy: **IPaddress1 192.168.1.20**, čímž se nastaví nová IP a **Restart 1**, čímž se provede restart zásuvky.

Po restartu zásuvky ji najdete na této pevné IP.

Pokud si přejete nastavit opět dynamickou IP podle DHCP serveru, zadejte IPaddress1 0.0.0.0 a opět Restart 1.

Podrobnější informace najdete v angličtině zde https://github.com/arendst/Tasmota/discussions/14289.

#### OBNOVA VÝCHOZÍHO NASTAVENÍ ZÁSUVKY

Pokud cokoli v zásuvce přestane fungovat, např. připojení k síti WIFI atd., nebo se změnila konfigurace WIFI sítě a zásuvka se nepřipojí, proveďte obnovu výchozího nastavení zásuvky. To provedete takto:

1. Stiskněte tlačítko na zásuvce na dobu delší než 4 s. LED zásuvky by se měla rozsvítit modře.

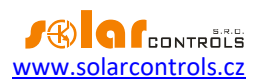

- 2. Poté opět proveďte kroky podle kap. Připojení k WIFI síti.
- 3. Nakonec obnovte konfiguraci zásuvky. Obnova výchozího nastavení bohužel vymaže úplně celou konfiguraci firmwaru Tasmota, včetně mapování portů (GPIO) a názvu zařízení (stejný efekt má příkaz Reset Configuration v menu Configuration zásuvky). Po obnově se zobrazí tato stránka, zásuvka bude pouze spínat relé a nebude měřit:

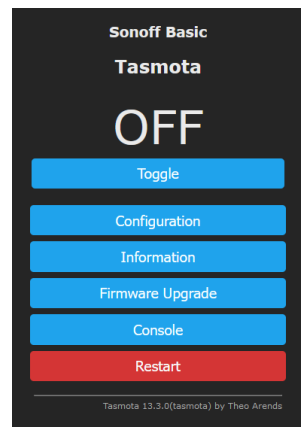

- a) V hlavní nabídce stiskněte tlačítko Configuration/Configure Other.
- b) Zadejte do pole Template tento text:
  - {"NAME":"Athom Plug V2","GPIO":[0,0,0,3104,0,32,0,0,224,576,0,0,0,0],"FLAG":0,"BASE":18}
- c) Zaškrtněte Activate.
- d) Stiskněte tlačítko Save.

Zásuvka se restartuje s novou konfigurací a objeví se opět známá výchozí stránka:

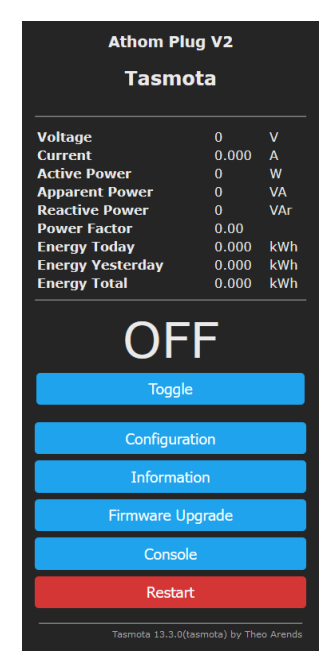

Puntičkáři si jistě všimnou, že zásuvka ve výchozím nastavení z výroby měřila napětí i při vypnutém relé zásuvky. Pokud chcete toto chování obnovit, pak opět otevřete konzoli (tlačítko Console) a zapište příkaz **SetOption21 ON**.

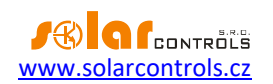

## ŘEŠENÍ POTÍŽÍ

V následující tabulce jsou uvedeny nejčastější příčiny problémů a způsoby jejich odstranění:

| Popis problému                                               | Možné příčiny                                                          | Řešení                                                                                                    |
|--------------------------------------------------------------|------------------------------------------------------------------------|----------------------------------------------------------------------------------------------------|
| Zásuvku nelze připojit k WIFI síti                           | Chybí WIFI signál                                                      | Zlepšete sílu WIFI signálu v místě připojení<br>zásuvky.                                                                     |
|                                                              | Chybná konfigurace<br>zásuvky                                          | Obnovte výchozí nastavení zásuvky.                                                                                           |
|                                                              | Změněné parametry WIFI<br>sítě                                         | Buď vraťte zpět shodné parametry (SSID a<br>heslo) nebo obnovte výchozí nastavení                                            |
|                                                              |                                                                        | zásuvky.                                                                                                    |
| Nezobrazí se konfigurační stránka<br>zásuvky                 | Chybná IP                                                              | Zjistěte, na jaké IP se zásuvka nachází.<br>Najděte danou IP z výpisu stanic DHCP<br>serveru ve vašem routeru, nebo použijte |
|                                                              |                                                                        | např. Angry IP scanner<br>(https://angrvip.org/)                                                                             |
|                                                              | Chybí WIFI signál                                                      | Zlepšete sílu WIFI signálu v místě připojení<br>zásuvky.                                                                     |
|                                                              | Chybná konfigurace<br>zásuvky                                          | Obnovte výchozí nastavení zásuvky.                                                                                           |
| Zásuvku nelze sepnout                                        | Chybí WIFI signál                                                      | Zlepšete sílu WIFI signálu v místě připojení<br>zásuvky.                                                                     |
|                                                              | Chybná konfigurace<br>zásuvky                                          | Obnovte výchozí nastavení zásuvky.                                                                                           |
| Zásuvka neměří                                               | V konfiguraci je vypnuté                                               | V nabídce Console zadejte příkaz                                                                                             |
|                                                              | měření ve vypnutém stavu                                               | SetOption21 ON                                                                                                    |
| Zásuvku nelze spárovat<br>s přístrojem SOLAR controls s.r.o. | Jiná IP adresa nebo podsíť                                             | Ujistěte se, že zásuvka je přístupná na<br>stejné podsíti jako přístroj.                                                     |
|                                                              | Chybí WIFI signál                                                      | Zlepšete sílu WIFI signálu v místě připojení<br>zásuvky.                                                                     |
|                                                              | Chybná konfigurace<br>zásuvky                                          | Obnovte výchozí nastavení zásuvky.                                                                                           |
|                                                              | Chybný název zásuvky                                                   | Zadejte do kolonky Device Name v záložce<br>Configuration/Configure Other text<br><b>Tasmota XXX</b> (XXX může být libovolný |
|                                                              |                                                                        | text).                                                                                                    |
|                                                              | Pristroj SOLAR controls<br>s.r.o. nemá aktivován<br>protokol S-CONNECT | AKTIVUJTE PROTOKOI S-CONNECT do režimu<br>přístupový bod (AP).                                                               |
|                                                              | Starý firmware v přístroji<br>SOLAR controls s.r.o.                    | Aktualizujte firmware na kompatibilní<br>verzi, která podporuje most protokolu S-<br>Connect na API Tasmota.                 |

Není-li problém popsán v uvedené tabulce nebo se jej nepodaří vyřešit, kontaktujte nejprve technickou podporu SOLAR controls s.r.o.

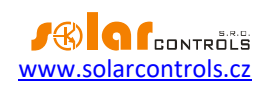

### **AKTUALIZACE FIRMWARU ZÁSUVKY**

Aktualizaci firmwaru provádějte, jen pokud k tomu budete mít vážný důvod.

Pokud budete z nějakého důvodu potřebovat aktualizovat firmware zásuvky, je to možné provést přímo z webového rozhraní zásuvky přes síť WIFI, pokud jste zároveň připojeni k internetu. V hlavní nabídce stiskněte tlačítko Firmware Upgrade a dále stiskněte tlačítko Start upgrade v nabídce Upgrade by web server. Zásuvka se aktualizuje a restartuje. Následně obnovte konfigurační stránku zásuvky v prohlížeči.

Více informací o aktualizaci najdete v angličtině zde: <u>https://tasmota.github.io/docs/Upgrading/#upgrade-by-file-upload</u>

**Důležité:** Záruka se nevztahuje na nezdařenou aktualizaci firmwaru. Pokud se aktualizace firmwaru nezdaří a zásuvka se již nerozběhne, bylo by nutné ji rozebrat a znovu přehrát firmware Tasmota pomocí sériové linky. Tento servis SOLAR controls s.r.o. bohužel nenabízí.

#### **SPECIFIKACE**

Níže uvedená specifikace byla převzata ze stránek výrobce.

| Parametr                | Hodnota, poznámky                                    |
|-------------------------|------------------------------------------------------|
| Napájecí napětí         | 100-240VAC 50/60Hz                                   |
| Maximální proud zásuvky | 16A                                                  |
| Max. příkon spotřebiče  | 3680W                                                |
| WIFI standard:          | IEEE802.11b/g/n,2.4GHz                               |
| Dosah:                  | Max. 30 m při přímé viditelnosti. K zvětšení rozsahu |
|                         | použijte WIFI extender nebo most.                    |
| Provozní teplota:       | -20°C až +50°C                                       |
| Materiál:               | ABS+PC                                               |
| Požární odolnost:       | 94-V0                                                |
| Velikost:               | 51*51*85mm                                           |
| Hmotnost:               | 80g                                                  |